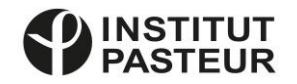

## Présentation Générale : Portail Fournisseur Coupa – *Coupa Supplier Portal* (CSP)

----

Projet @gora Communications Fournisseurs

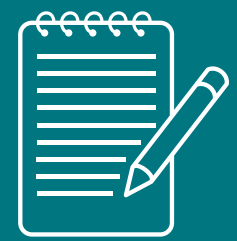

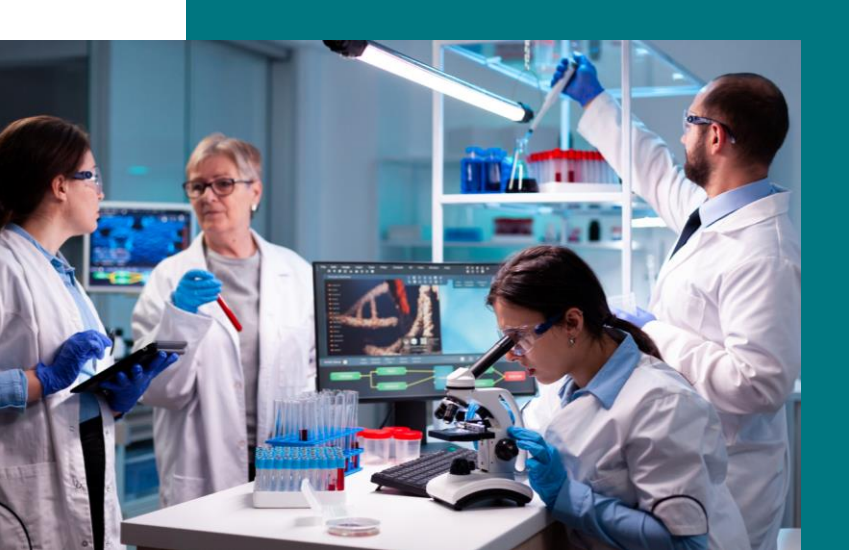

02 Ce qui change

**03** Avantages & Bénéfices pour les Fournisseurs d'utiliser le CSP

**04** | G

Gestion du Compte Fournisseur sur le Portail

**05** | Visualisation des Commandes et Suivi de règlement des Factures

06 Contact Support

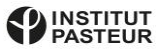

# Pourquoi Coupa?

- Coupa est un logiciel Cloud d'achat en ligne et de collaboration avec les fournisseurs.
- Coupa fournit à l'Institut Pasteur une **plateforme d'échanges électronique** de premier plan qui connecte les différents services de l'Institut Pasteur et les fournisseurs.
- Le portail fournisseurs Coupa en anglais Coupa Supplier Portal (CSP) offre la possibilité de consulter les bons de commande, de créer et de suivre le statut des factures, d'accélérer la résolution des litiges et de fournir une visibilité du statut des documents.
- Le portail fournisseurs Coupa (CSP) est **GRATUIT** : son utilisation est totalement sans frais pour tous les fournisseurs

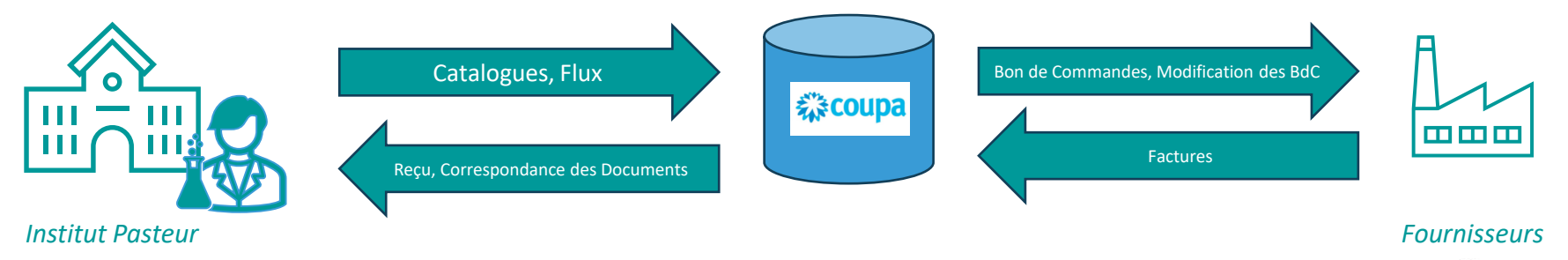

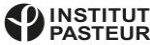

## Ce qui change...

Si vous faites le choix d'utiliser le Portail Fournisseur Coupa, vous aurez accès aux nouvelles méthodes de collaboration suivantes

Transmission des bons de commande

E-mails avec le bon de commande

Transmission des bons de commande directement sur le portail fournisseur

*Confirmations de bon de commande* 

Réception de bon de commande confirmé par mail/téléphone voire pas de confirmation

# 蕊coupa

Confirmation de réception du bon de commande dans l'interface – statut dans l'outil

#### Statut de la transaction

Non suivi, aucune communication avec le fournisseur

Suivi via l'interface avec possibilité de communiquer avec le client

Facturation

Le fournisseur envoie une facture papier ou PDF à l'adresse générique de facturation

Le fournisseur pourra aussi transformer le bon de commande en facture

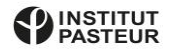

#### Avantages et Bénéfices pour les Fournisseurs d'utiliser le CSP...

#### ✓ Utiliser gratuitement l'outil

- ✓ Consulter et mettre à jour toutes les informations pertinentes de son profil chez plusieurs clients en même temps en une fois
- ✓ Réceptionner et **répondre aux appels d'offres** ou aux demandes de cotations
- ✓ Modifier, parapher et signer des contrats électroniques
- Consulter les bons de commande de l'Institut Pasteur (voire de ses autres clients) en direct, en un seul endroit et à n'importe quel

moment. Les bons de commandes sont envoyés à la fois par mail et sont disponibles sur le CSP.

- ✓ Offrir la possibilité de créer sa facture conforme à la règlementation directement à partir du bon de commande depuis le CSP
- ✓ Visualiser le statut de traitement des factures
- ✓ Effectuer des transactions avec plusieurs clients liés à Coupa via un seul portail

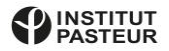

### Principaux Usages du Compte Fournisseurs

| Accueil Pr | ofil Prév                | isions             | Commandes                     | Feuilles de service/ten                        | nps ASN        | Factures | Catalogues | Performances commerciales |
|------------|--------------------------|--------------------|-------------------------------|------------------------------------------------|----------------|----------|------------|---------------------------|
| Sourcing   | xtensions                | Configu            | uration                       |                                                |                |          |            |                           |
|            |                          |                    |                               |                                                |                |          |            |                           |
|            | ITCC                     |                    |                               |                                                |                |          |            |                           |
| DD Progres | JTSC                     |                    |                               |                                                | ١S             |          |            |                           |
| DD Progres | JTSC<br>sion du profil 2 | HER<br>9% Dernière | R DOM                         | INIQUE SA<br>is qui précéde   Afficher le prof | <b>\S</b><br>a |          |            |                           |
| DD Progres | JTSC                     | HER<br>9% Dernière | R DOM<br>e mise à jour : 3 mo | INIQUE SA<br>is qui précéde   Afficher le prof | <b>\S</b><br>R | Vue 🗸 🌔  | Anno       | onces                     |

| Commandes     | Recevoir les bons de commande, les visualiser, suivre les potentielles modifications et les transformer en factures |
|---------------|----------------------------------------------------------------------------------------------------|
| Factures      | Créer des Factures/Avoirs et suivre leurs traitements                                                               |
| Configuration | Gérer les informations de votre compte sur le portail fournisseur                                                   |

# Gestion du Compte Fournisseur sur le CSP

- Si vous n'avez pas de compte sur le portail, vous recevrez un email de la part de l'Institut Pasteur avec une invitation pour vous inscrire sur le Portail. Suivez les instructions fournies dans le guide d'utilisation pour paramétrer votre compte.
- Une fois inscrit, il vous suffira de vous connecter au portail avec vos identifiants.

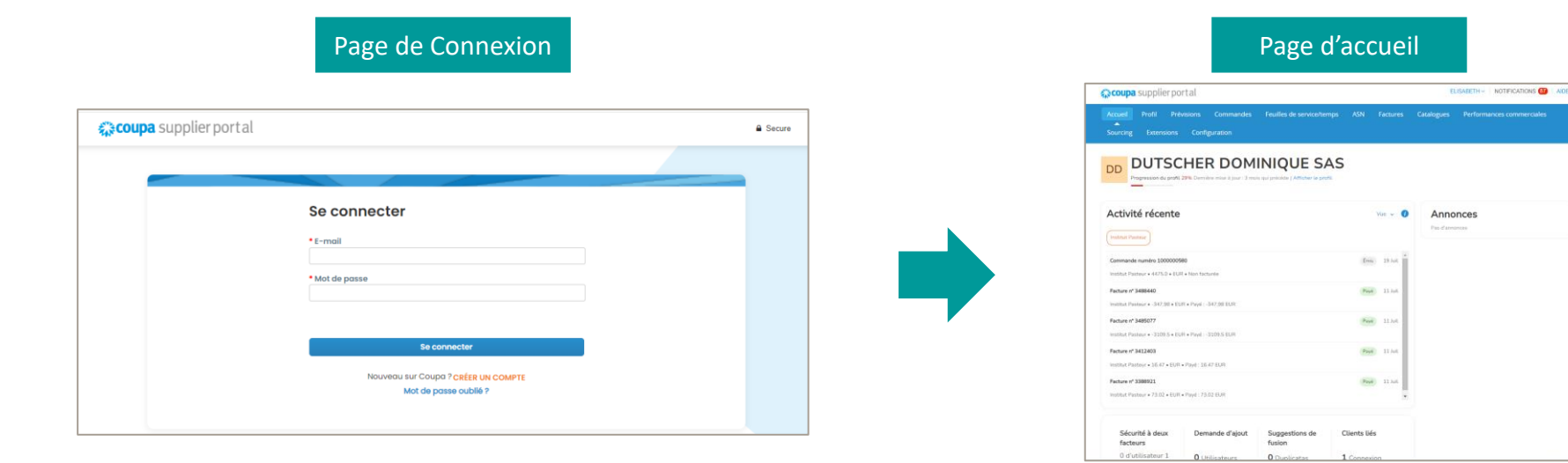

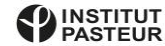

# Gestion du Profil sur le Portail Fournisseur Coupa

- Le portail fournisseur vous permettra de paramétrer et de gérer vos informations.
- Vous pourrez ainsi maintenir à jour le profil de votre entreprise.
- Ces informations seront directement fournies à l'Institut Pasteur qui pourra les valider pour s'assurer qu'elles soient conformes aux termes de votre collaboration.
- Les fiches de vos clients respectifs seront toutes mises à jour selon la nature des modifications apportées à votre profil et à votre convenance.

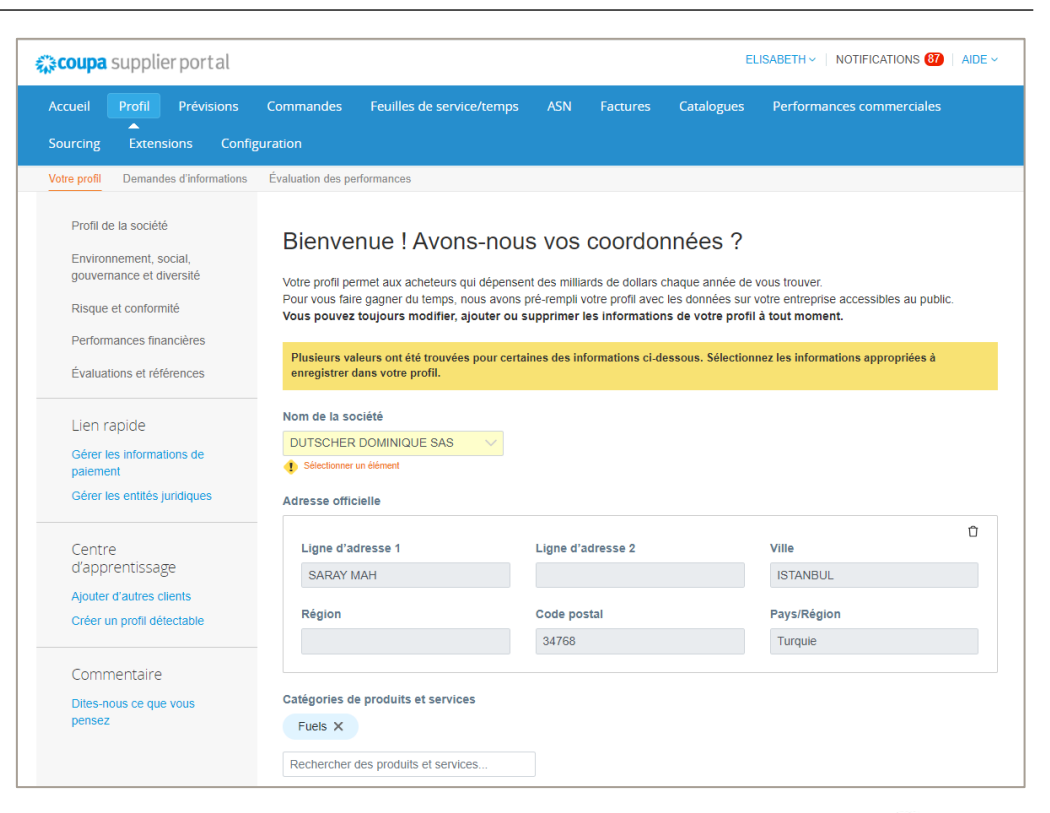

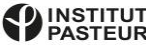

## Gestion du Profil sur le Portail Fournisseur Coupa

- Vous aurez également la possibilité de gérer les notifications sur votre profil.
- Cela vous permettra de mettre à jour la façon dont vous voulez communiquer avec l'Institut Pasteur à travers votre compte sur le portail fournisseur.
- L'outil étant très agile à ce niveau vous pourrez choisir les paramètres qui vous permettent au mieux de fonctionner sur la plateforme.

| Commandes                          |            |                          |     |
|------------------------------------|------------|--------------------------|-----|
| Une nouvelle commande a été reçue. | 🗾 En ligne | Courrier<br>électronique | SMS |
| Un nouveau commentaire a été reçu. | ✓ En ligne | Courrier<br>électronique | SMS |
| Une commande a été annulée         | 🗹 En ligne | Courrier<br>électronique | SMS |
|                                    |            |                          |     |

| 🎇 coupa su                      | upplier po              | rtal                                      |                        |                         |                                                                                              |               |              |            | ELISABETH                                                | I VINOTIFICATIONS                        | 7   AIDE ~      |  |
|---------------------------------|-------------------------|-------------------------------------------|------------------------|-------------------------|----------------------------------------------------------------------------------------------|---------------|--------------|------------|----------------------------------------------------------|------------------------------------------|-----------------|--|
| Accueil P<br>Sourcing           | rofil Pré<br>Extensions | visions<br>Config                         | Commandes<br>juration  | Feuilles de servi       | ce/temps                                                                                     | ASN           | Factures     | Cat        | Paramètres du cor<br>Préférences de no<br>Se déconnecter | npte<br>tification<br>Préférences de not | es<br>ification |  |
| Mon cor                         | npte Pr                 | éférence                                  | es de notificati       | on                      |                                                                                              |               |              |            |                                                          |                                          |                 |  |
| Paramètres                      |                         | Vous rec                                  | evrez des notificatior | s quand vos clients les | activeront.                                                                                  |               |              |            |                                                          |                                          |                 |  |
| Préférences de<br>notification  |                         | E                                         | mail coupapasteu       | +dutcher@!              |                                                                                              | Mobile (      | SMS) +1      | I          |                                                          | Certifier                                |                 |  |
| Sécurité et<br>authentification |                         |                                           |                        |                         |                                                                                              |               |              |            |                                                          |                                          |                 |  |
| multifacteur                    |                         | Accès                                     | aux compte             | s                       | Factur                                                                                       | es            |              |            |                                                          |                                          |                 |  |
|                                 |                         | Demande d'adhésion                        |                        |                         | Une facture a été approuvée.                                                                 |               |              | 🖌 En ligne | Courrier<br>électronique                                 | SMS                                      |                 |  |
|                                 |                         | Demand                                    | e de fusion            |                         | Une facture a été payée.                                                                     |               |              |            | Z En ligne                                               | Courrier<br>électronique                 | SMS             |  |
|                                 |                         |                                           |                        |                         | Une facture a été abandonnée                                                                 |               |              |            | 🗹 En ligne                                               | Courrier<br>électronique                 | SMS             |  |
|                                 |                         | Annonces<br>Nouvelle annonce client       |                        |                         | Un nouveau commentaire a été reçu.<br>Un rappel automatique de facture à payer est<br>envoyé |               |              |            | Z En ligne                                               | Courrier<br>électronique                 | SMS             |  |
|                                 |                         |                                           |                        |                         |                                                                                              |               |              |            | 🗹 En ligne                                               | Courrier<br>électronique                 | SMS             |  |
|                                 |                         | Performances commerciales                 |                        |                         | Une facture fait l'objet d'une contestation                                                  |               |              | n          | 🗹 En ligne                                               | Courrier<br>électronique                 | SMS             |  |
|                                 |                         | Rôle de Performances commerciales accordé |                        | erciales accordé        | Une facture est retirée de la contestation                                                   |               |              | n          | Z En ligne                                               | Courrier<br>électronique                 | SMS             |  |
|                                 |                         |                                           |                        |                         | Exportati                                                                                    | on de facture | légale prête |            | 🖌 En ligne                                               | Courrier<br>électronique                 | SMS             |  |

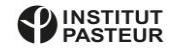

## Gestion du Profil sur le Portail Fournisseur Coupa

- Depuis l'onglet « Configuration », vous pouvez également gérer votre profil ainsi qu'inviter d'autres utilisateurs de votre entreprise à se connecter au portail.
- De cette manière, vous pourrez utiliser le portail sur le même profil mais aucun document ne sera bloqué pour traitement si l'un de vous est en congés ou perd ses identifiants.

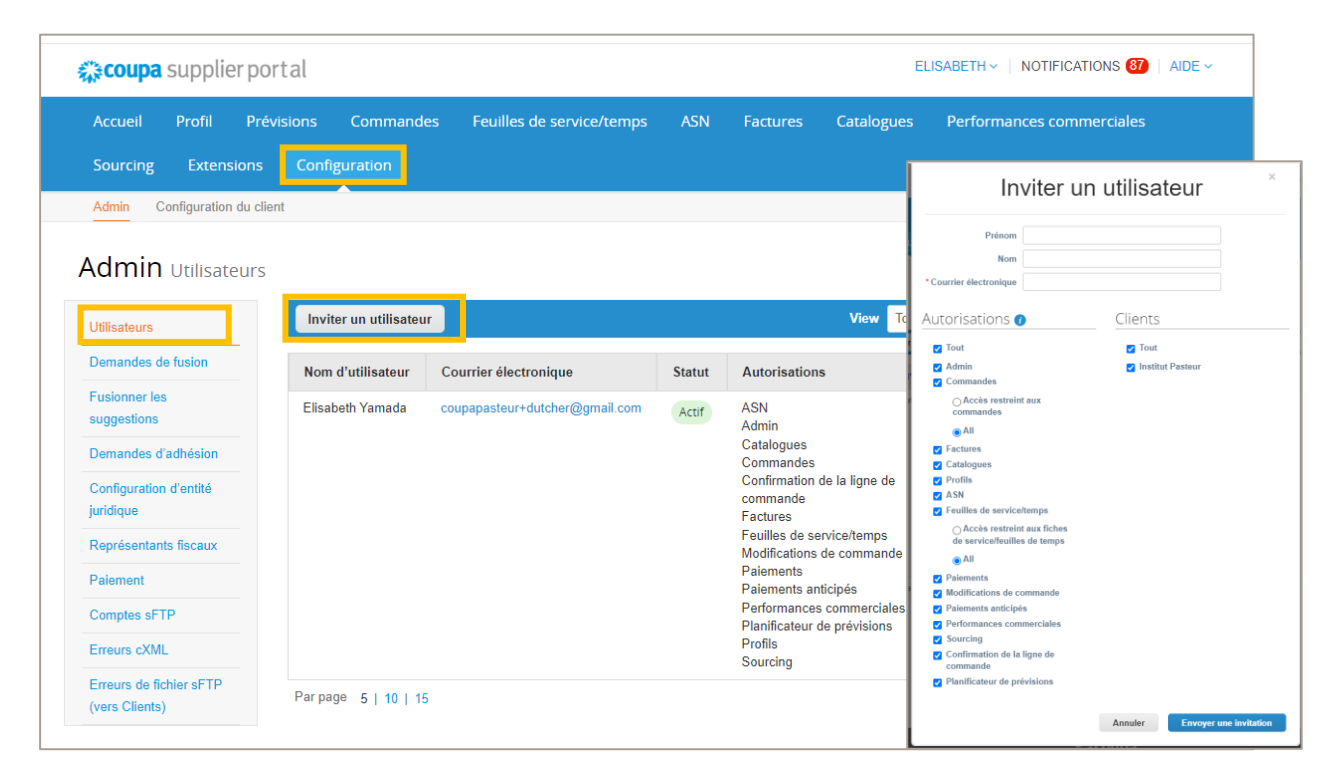

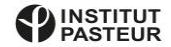

## Utilisation multi-clients sur le Portail Fournisseur Coupa

- Vous pouvez également gérer plusieurs de vos clients sur le portail s'ils utilisent la plateforme Coupa.
- Dans l'exemple ci-dessous, si le fournisseur a plusieurs clients liés sur son compte fournisseur Coupa, il pourrait alors visualiser les commandes de chacun de ses clients en le sélectionnant dans la liste.

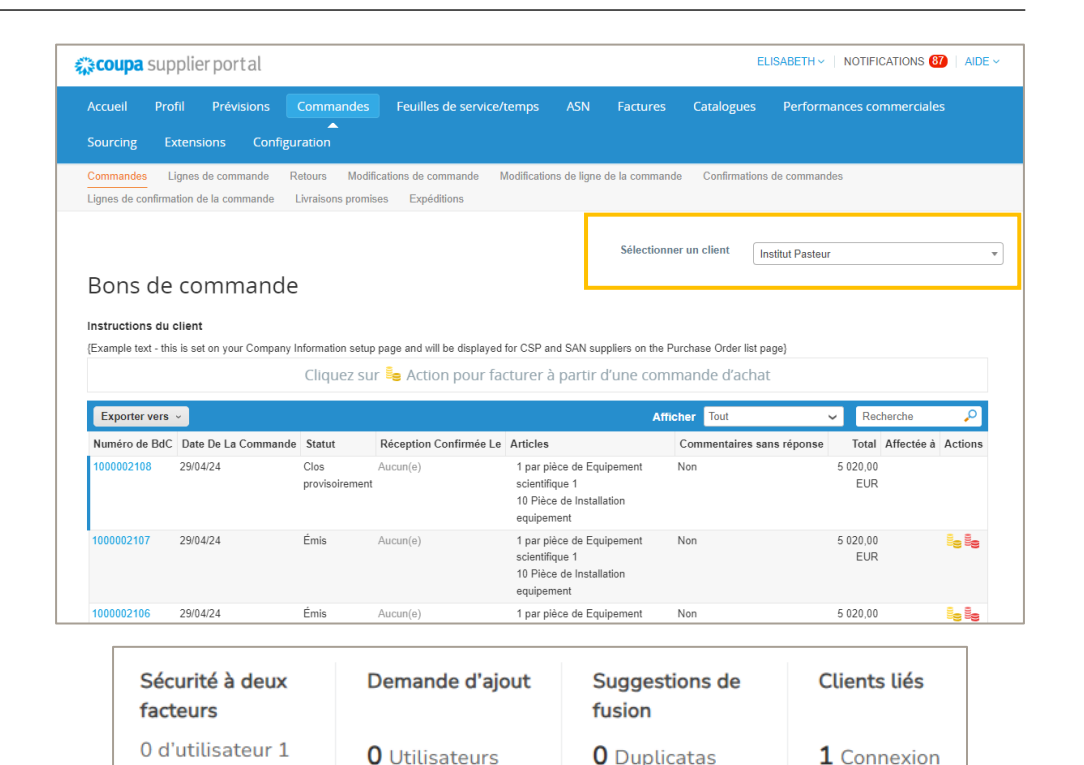

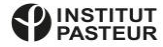

#### Visualisation des Commandes et Suivi de règlement des Factures

AIDE -

- Dans l'onglet « Commandes », vous pourrez visualiser tous les bons de commandes Coupa qui ont été créés par votre client.
- Vous pouvez cliquer sur le lien du « Numéro de Commande » pour accéder à l'intégralité du bon de commande.
- Vous pouvez également rechercher un numéro de bon de commande spécifique.

| 🎎 coupa supplier portal                             |                                     |                              |                                                                                       | ELISABETH                                | - NOTIFICATIONS                | AIDE 🗸                    | coupa                   | supplier portal                                                                                                    |                                                                                               | ELISABETH -   NOTIFICATIONS 87                                              |
|-----------------------------------------------------|-------------------------------------|------------------------------|---------------------------------------------------------------------------------------|------------------------------------------|--------------------------------|---------------------------|-------------------------|----------------------------------------------------------------------------------------------------|-----------------------------------------------------------------------------------------------|-----------------------------------------------------------------------------|
| Accueil Profil Prévisions                           | Commandes                           | Feuilles de service/t        | temps ASN Factures                                                                    | Catalogues Perfor                        | mances commerciale             | 25                        | Accueil                 | Profil Prévisions Commandes Feuilles de service/temp<br>Extensions Configuration                                                     | is ASN Factures Catalog                                                                       | gues Performances commerciales                                              |
| Sourcing Extensions Config                          | uration                             |                              |                                                                                       |                                          |                                |                           | Commande<br>Lignes de c | Lignes de commande Retours Modifications de commande Modific<br>onfirmation de la commande Livraisons promises Expéditions           | ations de ligne de la commande Confin                                                         | rmations de commandes                                                       |
| Commandes Lignes de commande l                      | Retours Modifi<br>Livraisons promis | cations de commande M        | lodifications de ligne de la comma                                                    | nde Confirmations de comma               | ndes                           |                           |                         |                                                                                                    | Sélectionner un client                                                                        | Institut Pasteur                                                            |
| ŭ                                                   |                                     |                              | Sélection                                                                             | iner un client Institut Paste            | ur                             | •                         |                         | Bon de commande n° 1000002107                                                                                                    | Expédition<br>Adresse D'Expédition 63 que de G                                                | Tharpeton                                                                   |
| Bons de commandé                                    | 2                                   |                              |                                                                                       |                                          |                                |                           |                         | Date de la commande 2904/24<br>Date de révision 2904/24<br>Date de révision 2904/24                                                  | Covert du la<br>15h30<br>63 rue de C<br>75012 PARI<br>France                                  | undi au vendredi de 8h-11h30 et 13h-<br>Charenton-2ème étage05<br>IIS       |
| {Example text - this is set on your Company         | Information setup                   | page and will be displayed f | for CSP and SAN suppliers on the<br>cturer à partir d'une con                         | Purchase Order list page}                |                                |                           |                         | E-mail coupapasteur+MBRUNSTE@gmail.com<br>Modalités de paiement 045V<br>Pièces Jointes Aucun(e)<br>Accepté                           | Code de loc<br>Attn : Mais I<br>Conditions Z1<br>Tenvoi                                       | calisation : IAQ2 05<br>BRUNSTEIN<br>Apover                                 |
| Exporter vers ~<br>Numéro de BdC Date De La Command | e Statut                            | Réception Confirmée Le       | Af                                                                                    | ficher Tout<br>Commentaires sans réponse | Recherche     Total Affectée à | Actions                   |                         | Lignes                                                                                                    | Aucun suivi d'envol.                                                                          |                                                                             |
| 1000002108 29/04/24                                 | Clos<br>provisoirement              | Aucun(e)                     | 1 par pièce de Equipement<br>scientifique 1<br>10 Pièce de Installation<br>equipement | Non                                      | 5 020,00<br>EUR                |                           |                         | 1 Type Article Qté Unité<br>Equipement scientifique 1 1 par pièce<br>* Date De Livraison Souhaitée Reference Article Fournisseur Num | Avancé Recherche Prix Total<br>e 5 000,00 5 000,00<br>néro De Pièce Auxiliaire Du Fournisseur | Frier par Numéro de ligne: 0 → 9 ✔<br>Facturé<br>0,00<br>r Nom Du Fabricant |
| 1000002107 29/04/24                                 | Émis                                | Aucun(e)                     | 1 par pièce de Equipement<br>scientifique 1<br>10 Pièce de Installation<br>equipement | Non                                      | 5 020,00<br>EUR                | 5 <b>. 5.</b>             |                         | 080524 123 Auc<br>Numiro De Pièce Du Eabricant Animalerie "N° CETEA                                                                  | un(e)                                                                                         |                                                                             |
| 1000002106 29/04/24                                 | Émis                                | Aucun(e)                     | 1 par pièce de Equipement                                                             | Non                                      | 5 020,00                       | 8 <sub>9</sub> 8 <b>9</b> |                         |                                                                                                    |                                                                                               | PASTE                                                                       |

#### Visualisation des Commandes et Suivi de règlement des Factures

• À l'aide des icônes à droite de chaque bon de commande ou sur la page de la commande vous pourrez créer des factures.

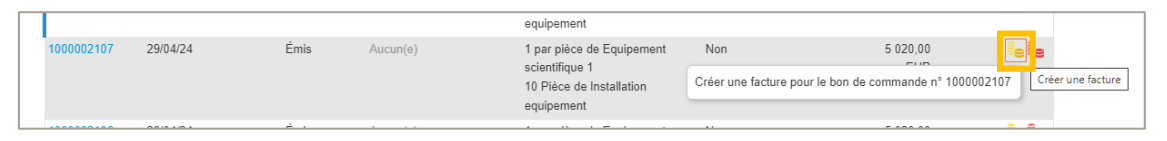

• Il vous suffira de remplir tous les champs obligatoires et les informations relatives à ce que vous voulez facturer.

|                                                 | Startioner un client                                                             |                                                                                                    | Total net des lignes<br>Lignes Totaux TVA | 5 020.00<br>0.00                          |
|-------------------------------------------------|----------------------------------------------------------------------------------|----------------------------------------------------------------------------------------------------|-------------------------------------------|-------------------------------------------|
|                                                 | Institut Pasteur                                                                 | *                                                                                                    |                                           |                                           |
| Créer une facture Créer                         |                                                                                  |                                                                                                    | Envoi                                     |                                           |
|                                                 |                                                                                  |                                                                                                    | TVA                                       |                                           |
| 🔅 Informations générales                        | 💡 Du                                                                             |                                                                                                    |                                           | 0,000                                     |
| * Numéro De Facture                             | * Fournisseur DUTSCHER DOMINIQUE SAS                                             | Eignes                                                                                                    | Référence fiscale                         | Saisissez la description du motif fiscal. |
| * Date De Facture 23/07/24                      | *Numéro FR86531589076 🗸                                                          | Type Description des biens livrés/ du Qté Unité de mesure Prix 5.000.00                                                                                                    |                                           |                                           |
| Modalités de paiement 045V                      | d'identification à la<br>TVA du fournisseur                                      | Image: Service Fourier         1         par pièce         5 000,00         5 000,00                                                                                                    | Traitement                                |                                           |
| *Devise EUR 🖌                                   | *Adresse DUTSCHER DOMINIQUE SAS                                                  | Ligne du bon de commande Ligne de fiche de service/feuille de Contrat Ligne de crédit                                                                                                    | TVA                                       | • 0,000                                   |
| Numéro De Livraison                             | facture 67170 BERNOLSHEIM                                                        | 1000002107-1 O Effacer temps<br>Aucun(e) O                                                                                                    |                                           |                                           |
| Statut Brouillon                                | France                                                                           | Nacional a Restaura de Constante                                                                                                    | Référence fiscale                         | Saisissez la description du motif fiscal. |
| Scan Image Choose File No file chosen           | SASU                                                                             | 123 value recuration value recuration va |                                           |                                           |
|                                                 | BERNOLSHEIM<br>200000.00                                                         |                                                                                                    | Divers                                    |                                           |
| Note Du Fournisseur                             | 20000,00                                                                         | Taxes                                                                                                    | TVA                                       | 0.000                                     |
|                                                 | <ul> <li>Coordonnees de Aucune adresse selectionnee</li> <li>paiement</li> </ul> | Taux TVA Montant TVA Référence fiscale                                                                                                    |                                           |                                           |
| Pièces jointes () Ajouter Fichier   URL   Texte | *Adresse d'expédition Aucune adresse sélectionnée                                | 0.00                                                                                                    | Référence fiscale                         | Saisissez la description du motif fiscal. |
| Option pour les débits                          | ⊘ À                                                                              |                                                                                                    |                                           |                                           |
| Pénalités de retards                            | Client Institut Pastour                                                          |                                                                                                    | Total TVA                                 | 0,00                                      |
|                                                 | Allow at Advance due Jackiest Destaure                                           |                                                                                                    | Total net                                 | 5 020,00                                  |
|                                                 | Client 28 rue du docteur Roux                                                    |                                                                                                    | Total TTC                                 | 5 020.00                                  |
| Pónimo de la marga                              | Paris Cedex 15                                                                   |                                                                                                    |                                           |                                           |
| Acume de la marte                               | /b./ /A. Uane                                                                    |                                                                                                    |                                           | F                                         |
|                                                 |                                                                                  |                                                                                                    | Appuler Epredist                          | rer comme brouillon Calculer Envoyer      |

#### Visualisation des Commandes et Suivi de règlement des Factures

Il existe un bon nombre d'avantages sur le Portail Fournisseur Coupa notamment :

- Vous pouvez surveiller le statut de votre facture jusqu'au paiement, à partir de l'onglet « factures » qu'elle ait été créée à partir de la commande sur le CSP ou que vous l'ayez transmise à l'adresse suivante <u>facturation.fournisseur@pasteur.fr</u>
- Les factures sont traitées et approuvées rapidement

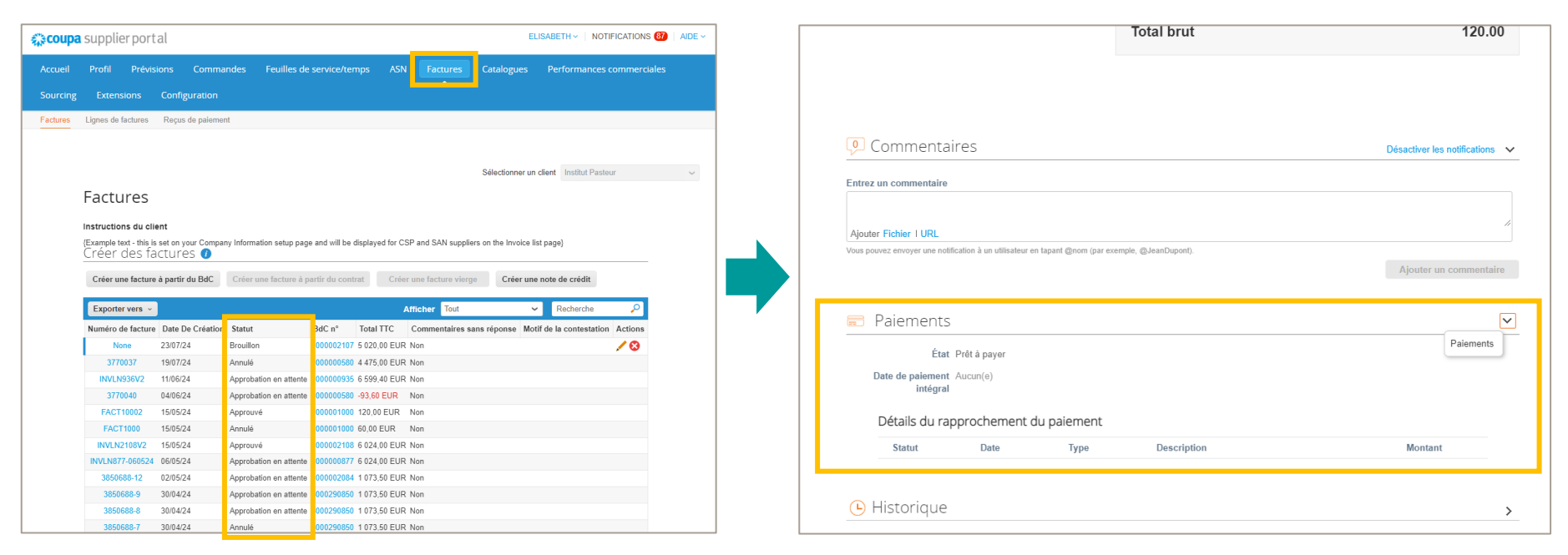

# **Contact Support**

• L'équipe de support COUPA de l'Institut Pasteur est disponible pour répondre à vos questions à l'adresse :

supportfournisseursCOUPA@pasteur.fr

• Si vous rencontrez des difficultés techniques, merci de contacter directement l'assistance technique de COUPA à l'adresse :

supplier@coupa.com

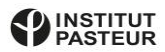

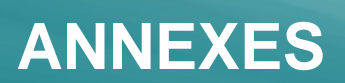

## Statuts des Factures dans le Portail Fournisseur

| Statuts                  | Description                                                                                                    |
|--------------------------|----------------------------------------------------------------------------------------------------|
| Brouillon                | La facture est en cours de traitement par l'Institut Pasteur lorsque la facture est déposée hors CSP ou il s'agit d'une situation où le fournisseur créé une facture sur le CSP avant de la soumettre.                                                                                                    |
| Traitement               | Statut technique temporaire qui n'apparaîtra seulement lorsque le système prend en compte la création d'une facture.                                                                                                    |
| En attente d'approbation | La facture est en cours d'approbation du côté de l'Institut Pasteur. Que vous ayez créé la facture sur le CSP ou transmise via un autre canal, il se peut que le document soit soumis à différentes validations selon certains critères du côté de l'Institut Pasteur.                                                  |
| Rejeté ou En litige      | Les factures qui se retrouvent avec ces statuts ont été rejetées par l'Institut Pasteur car elles sont considérées comme litigieuses. Vous recevrez un e-mail de notification avec le numéro de la facture indiquant le motif de la contestation ainsi que des commentaires permettant de comprendre le litige détecté. |
| Approuvé                 | La facture a été acceptée pour paiement par votre client.                                                                                                    |
| Annulé                   | Une facture présentant le statut "Annulé" signifie que le service Comptabilité de l'Institut Pasteur a noté un<br>problème de conformité sur une donnée légale du document. Il vous faudra contacter votre client pour remédier à<br>la situation.                                                                      |

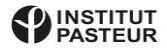

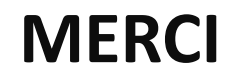

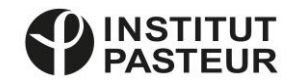

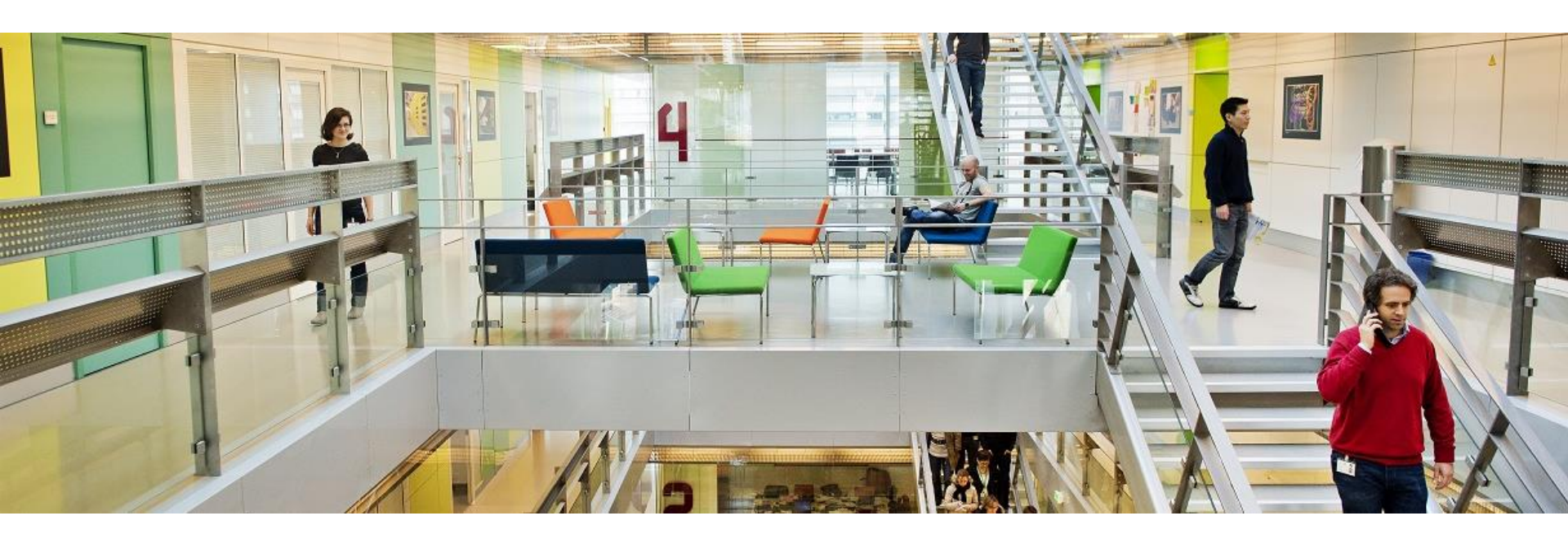

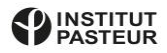